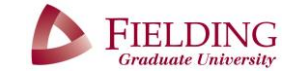

### **REGISTERING FOR SESSION**

You must complete Session Sign Up & Payment before enrolling in seminars.

If you experience issues during the registration process please contact <u>sessions@fielding.edu</u>

- 1. Open my.fielding.edu
- 2. Click on WebAdvisor then select WebAdvisor for Students (Alumni)
- 3. Select the *Session Registration/Reports* section from the drop down menu

| Quicklinks            | WebAdvisor | Fielding Apps |
|-----------------------|------------|---------------|
|                       |            |               |
| > WEBADVISOR FOR APP  | LICANTS    |               |
| ✓ WEBADVISOR FOR STU  | IDENTS     | E             |
| User Account          |            |               |
| Contact Information   |            |               |
| Financial Profile     |            |               |
| Academic Profile      |            |               |
| Session Registration/ | Reports    |               |
| Financial Aid         |            | -             |
|                       |            |               |
|                       |            |               |

- WEBADVISOR FOR STUDENTS

   Session Registration/Reports

   Search Seminar Schedule

   Session Sign Up & Payment

   REGISTER and Search for seminars offered at sessions

   Add and Drop Seminars offered at sessions

   Manage My Waitlist

   Session Attendance Record
- 5. You will be given the option to choose an Attendee Type. Select the relevant attendee type and click Submit.

\*Please pay close attention to this page as it will have multiple options such as requesting an FOR or Committee Meeting as well as ordering regalia for Graduation depending on the attendee type you choose.

6. Input your payment information

4. Select Session Sign Up & Payment

\* When registration and payment is completed you will receive a 'Payment Acknowledgement' email. Please print a copy for your records. Once you receive the **registration confirmation email** you are ready to begin Step Two.

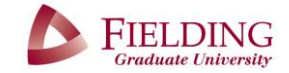

# **ENROLLING IN SESSION SEMINARS**

*Choose from one of the two options available for enrolling in session seminars.* 

#### Instructions for **Option One**

- 1. Open my.fielding.edu
- 2. Click on the WebAdvisor tab then select WebAdvisor for Students/Alumni
- 3. Select Session Registration from the drop down menu

| 3. | Select Session Registration/Reports                         | ✓ WEBADVISOR FOR STUDENTS                                   |
|----|-------------------------------------------------------------|-------------------------------------------------------------|
|    | from the drop down menu                                     | User Account                                                |
|    |                                                             | Contact Information                                         |
|    |                                                             | Financial Profile                                           |
|    |                                                             | Academic Profile                                            |
|    |                                                             | Session Registration/Reports                                |
|    |                                                             | Financial Aid                                               |
|    |                                                             | WEBADVISOR FOR STUDENTS     Sassian Desistration (Desisted) |
| 4. | Select REGISTER and Search for seminars offered at sessions | Search Seminar Schedule                                     |
|    | semmars offered at sessions                                 | Session Sign Up & Payment                                   |
|    |                                                             | REGISTER and Search for seminars offered at sessions        |
|    |                                                             | Add and Drop Seminars offered at sessions                   |
|    |                                                             | Manage My Waitlist                                          |
|    |                                                             | Session Attendance Record                                   |

5. Select a Session (i.e. Summer Session 2016) from the drop down menu, leave all other fields blank and click SUBMIT.

| Search/Register for Seminar                                                                                              |
|----------------------------------------------------------------------------------------------------|
| * = Required                                                                                                    |
| Message                                                                                                    |
| Session* Summer Session 2016                                                                                             |
| Starting On/After Date Ending By Date                                                                                    |
| Class Sections Information<br>Course Number Section                                                                      |
| Sections Meeting After Sections Ending Before                                                                            |
| Mon 🗌 Tue 🗌 Wed 📃 Thu 🗌 Fri 🛄 Set 📃 Sunday 🛄                                                                             |
| Course Title Keyword(s)       Location          ✓            Academic Level          ✓            Instructor's Lest Name |
| SUBMIT                                                                                                    |

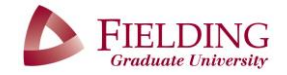

# **ENROLLING IN SESSION SEMINARS**

- 6. A list of <u>all</u> available seminars will appear on the *Section Selections Results* webpage.
- 7. Check the **Select** box next to all the seminars you wish to attend and click SUBMIT.

|   |             |                |            |                                                   |          | Section Selection Results                                                                  |                           |                                  |         |      |
|---|-------------|----------------|------------|---------------------------------------------------|----------|--------------------------------------------------------------------------------------------|---------------------------|----------------------------------|---------|------|
|   | Message     | 5              |            |                                                   |          |                                                                                            |                           |                                  |         |      |
| N | arrow my s  | earch          |            |                                                   |          |                                                                                            |                           |                                  |         |      |
| R | e-sort my r | esults TERM    | /I Term, S | ection Name                                       |          |                                                                                            |                           |                                  |         |      |
|   | Select      | Term           | Status     | Section Name and Title                            | Location | Meeting Information                                                                        | Faculty                   | Available/ Capacity/<br>Waitlist | Credits | CEUs |
|   |             | Summer<br>2016 | Open       | PSY-C563-3 (37480) Dementia and Epilepsy          |          | 07/11/2016-07/12/2016 In Person Monday, Tuesday 09:30AM - 06:00PM, Room to be<br>Announced | H. Soper                  | 996 / 999 / 0                    | 0.00    |      |
|   |             | Summer<br>2016 | Open       | GEN-S401-51 (37479) Foundations of Org<br>Studies |          | 07/14/2016-07/14/2016 in Person Thursday 09:30AM - 12:00PM, Room to be Announced           | F. Barrett, M.<br>Manning |                                  | 0.00    |      |
| _ |             |                |            |                                                   |          | SUBMIT                                                                                     |                           |                                  |         |      |

8. On the *Drop Classes* page select *Register* from the Action drop down menu next to each of the seminars you wish to enroll in then click SUBMIT

|                                |              |                                                            |                                                                                                    | D        | Prop Classes                                                                                                    |                                                  |                                                      |                                 |     |
|--------------------------------|--------------|------------------------------------------------------------|----------------------------------------------------------------------------------------------------|----------|----------------------------------------------------------------------------------------------------|--------------------------------------------------|------------------------------------------------------|---------------------------------|-----|
| Comments<br>Name Shann         | on R. Butts  | i                                                          |                                                                                                    |          |                                                                                                    |                                                  |                                                      |                                 |     |
| tion for ALL Pref. S           | Sections (or | choose belo                                                | (wo                                                                                                    | ~        |                                                                                                    |                                                  |                                                      |                                 |     |
| Preferred Sections             |              |                                                            |                                                                                                    |          |                                                                                                    |                                                  |                                                      |                                 |     |
|                                |              |                                                            |                                                                                                    |          | Proformed                                                                                                    |                                                  |                                                      |                                 |     |
|                                |              |                                                            |                                                                                                    |          | Trefeffeu                                                                                                    |                                                  |                                                      |                                 |     |
| Action                         |              | Term                                                       | Section Name and<br>Title                                                                                                    | Location | Meeting Information                                                                                                    | Faculty                                          | Available/<br>Capacity/<br>Waitlist                  | Credits                         | CEU |
| Action<br>Register             | ×            | Term<br>Summer<br>2016                                     | Section Name and<br>Title<br>GEN-S401-51 (37479)<br>Foundations of Org<br>Studies                                                                                                  | Location | Meeting Information<br>07/14/2016-07/14/2016 In Person<br>Thursday 09:30AM - 12:00PM, Room<br>to be Announced                                                                                                    | Faculty<br>F. Barrett, M.<br>Manning             | Available/<br>Capacity/<br>Waitlist                  | Credits                         | CEU |
| Action<br>Register<br>Register | ×<br>▼       | Term<br>Summer<br>2016<br>Summer<br>2016                   | Section Name and<br>Title<br>GEN-S401-51 (37479)<br>Foundations of Org<br>Studies<br>PSY-0563-3 (37480)<br>Dementia and Epilepsy                                                   | Location | Meeting Information<br>07/14/2016-07/14/2016 In Person<br>Thursday 09:30AM - 12:00PM, Room<br>to be Announced<br>07/11/2016-07/12/2016 In Person<br>Monday, Tuesday 08:30AM -<br>6:00PM, Room to be Announced                            | Faculty<br>F. Barrett, M.<br>Manning<br>H. Soper | Available/<br>Capacity/<br>Waitlist<br>996 / 999 / 0 | Credits<br>0.00<br>0.00         | CEU |
| Action<br>Register             | ×<br>×       | Term<br>Summer<br>2016<br>Summer<br>2016<br>Spring<br>2014 | Section Name and<br>Title<br>GEN-S401-51 (37479)<br>Foundations of Org<br>Studies<br>PSY-0563-3 (37480)<br>Dementia and Epilepay<br>PSY-637-14SP0 (31881)<br>Dissertation Research | Location | Meeting Information<br>07/14/2016-07/14/2016 in Person<br>Thursday 09:30AM - 12:00PM, Room<br>to be Announced<br>07/11/2016-07/1/2/2016 in Person<br>Monday, Tuesday 09:30AM -<br>06:00PM, Room to be Announced<br>01/06/2014-04/20/2014 | F. Barrett, M.<br>Manning<br>H. Soper<br>J. Read | Available/<br>Capacity/<br>Waitlist<br>996 / 999 / 0 | Credits<br>0.00<br>0.00<br>2.00 | CEU |

9. The *Registration Results* webpage will list the seminars you enrolled in.

|                      |                                 |                                       |                                        | Reg               | jistrati                 | on Results                                                                                 |                           |         |      |
|----------------------|---------------------------------|---------------------------------------|----------------------------------------|-------------------|--------------------------|--------------------------------------------------------------------------------------------|---------------------------|---------|------|
| PSY-C563-            | 3 - Warning: Student's          | s academic level                      | doesn't match the co                   | ourse PSY-C5      | 63-3.                    |                                                                                            |                           |         |      |
| The followir<br>Term | ng request(s) have be<br>Status | en processed:<br>Pass/ Fail/<br>Audit | Section Name                           | and Title         | Location                 | Meeting Information                                                                        | Faculty                   | Credits | CEUs |
| Summer<br>2016       | Registered for this<br>section  |                                       | GEN-S401-51 (374<br>Foundations of Ord | 179)<br>I Studies |                          | 07/14/2016-07/14/2016 In Person Thursday 09:30AM -<br>12:00PM, Room to be Announced        | F. Barrett, M.<br>Manning | 0.00    |      |
| Summer<br>2016       | Registered for this<br>section  |                                       | PSY-C563-3 (3748<br>and Epilepsy       | 0) Dementia       |                          | 07/11/2016-07/12/2016 In Person Monday, Tuesday<br>09:30AM - 06:00PM, Room to be Announced | H. Soper                  | 0.00    |      |
| Here are al          | I of the sections for wh        | nich you are curr                     | ently registered:                      |                   | с (В                     |                                                                                            |                           |         |      |
| Term                 | Pass/ Fail/                     | Section Nam                           | e and Title                            | Location          | Meeting I                | egistration                                                                                | Faculty                   | Credits | CEUs |
| Summer<br>2016       | Audit                           | GEN-S401-51 (<br>of Org Studies       | 37479) Foundations                     |                   | 07/14/2016<br>Room to be | -07/14/2016 In Person Thursday 09:30AM - 12:00PM,<br>Announced                             | F. Barrett, M.<br>Manning | 0.00    |      |

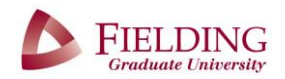

## **ENROLLING IN SESSION SEMINARS**

#### Instructions for **Option Two**

- 1. Review the <u>Session Catalog</u> found on the **session homepage**
- Note the section (seminar) codes for the seminars you wish to attend. i.e. <u>PSY 707 16SP</u>

| Registration Information/Links |                                                                            |
|--------------------------------|----------------------------------------------------------------------------|
| PSY Schedule: PSY Flyer        | All Schools Summer Session Catalog                                         |
| SLS Schedule: SLS Flyer        | How to Register: Reg Instructions                                          |
| Fees: Summer Session Fees      | If you have any issues registering, please<br>email: sessions@fielding.edu |

✓ WEBADVISOR FOR STUDENTS

User Account Contact Information Financial Profile Academic Profile Session Registration/Report

Financial Aid

Session Registration/Reports

Search Seminar Schedule Session Sign Up & Payment

Manage My Waitlist Session Attendance Record

REGISTER and Search for seminars offered at sessions Add and Drop Seminars offered at sessions

- 3. Open my.fielding.edu
- 4. Click on WebAdvisor then select WebAdvisor for Students (Alumni)
- 5. Select *Session Registration/Reports* from the drop down menu

- 6. Select REGISTER and Search for seminars offered at sessions
- 7. Select a session (i.e. Summer Session 2016) from the session drop down menu.
  8. In the *Class Sections Information* section select the Subject from the drop down menu. Enter the *Course Number* (i.e. PSY <u>707</u> 16SP2) Section Info (i.e. PSY 707 <u>16SP2</u>) (You can enter a maximum of 5 seminars at one time. If you wish to enroll for more we recommend following Step One).
  \*-Required \*\*-Required \*
- 9. Click SUBMIT
- 10. Follow steps 7, 8 & 9 from Option One to complete your session enrollment.

| Message  Session* Summer Session 2016  Starting On/After Date  Class Sections Information  Subject  Psychology  707  168P2  109  109  109  109  109  109  109  10                                                                                                    |
|----------------------------------------------------------------------------------------------------|
| Session* Summer Session 2016<br>Starting On/After Date Class Sections Information Subject Course Number Section Psychology  707 168P2                                                                                                    |
| Starting On/After Date Ending By Date Class Sections Information Subject Class Sections Information Psychology 707 16SP2                                                                                                    |
| Class Sections Information Subject Psychology                                                                                                    |
| Subject     Course number     Section       Psychology     707     16SP2       Image: Section of the section of the sectin of the section of the section of the section of the sect |
|                                                                                                    |
| ×                                                                                                    |
|                                                                                                    |
| •                                                                                                    |
| ✓                                                                                                    |
| Sections Meeting After Sections Ending Before                                                                                                    |
| Mon _ Tue _ Wed _ Thu _ Fri _ Sat _ Sunday _                                                                                                    |
| Course Title Keyword(s)                                                                                                    |
| Location V Academic Level                                                                                                    |
| Instructor's Last Name                                                                                                    |